# ECE275: Sequential Logic Circuits Lab 4: Ripple Adders and System Verilog Modules

# Pascal Francis-Mezger

### October 3, 2022

# Contents

| 0 | Lab Overview                                                                                                   | 2                  |
|---|----------------------------------------------------------------------------------------------------|--------------------|
| 1 | Creating a Full Adder                                                                                          | 2                  |
|   | 1.1 Use the Truth Table to Create Equations and a System Verilog                                               |                    |
|   | Module                                                                                                    | 2                  |
|   | 1.2 Test Your Full Adder                                                                                       | 3                  |
| 2 | Utilize Your Full Adder to Create a 4-bit Ripple Adder2.1Create the 4 Bit Adder Module2.2Test Your 4 Bit Adder | <b>3</b><br>3<br>4 |

### 0 Lab Overview

In this lab, you will create System Verilog code for a full adder and then reuse it to create a ripple carry adder. This is a method of creating a simple two-bit adder and then tying the output into another adder to add numbers larger than 2 bits. There are fewer specific instructions for this lab than you may be used to at this point because the goal is to make sure you understand how modules work. If you are stuck or unsure at any point, refer to last week's lab.

### 1 Creating a Full Adder

### 1.1 Use the Truth Table to Create Equations and a System Verilog Module

The truth table for the full adder can be seen in Figure 2. Use this truth table to create a System Verilog module where bits A, B, and  $C_{in}$  can be passed in, and then S and  $C_{out}$  are returned as outputs. A and B represent the 2 input bits to be summed,  $C_{in}$  is the carry-in from the previous adder, S is the summed output, and  $C_{out}$  is the carry-out. You can see in Figure 3 how you will utilize the module you created to add larger numbers. Do not put the System Verilog code for your full adder in your top-level; make it a module. To do this, refer to last week's lab, where in the second part, you created the module BCD\_Display.

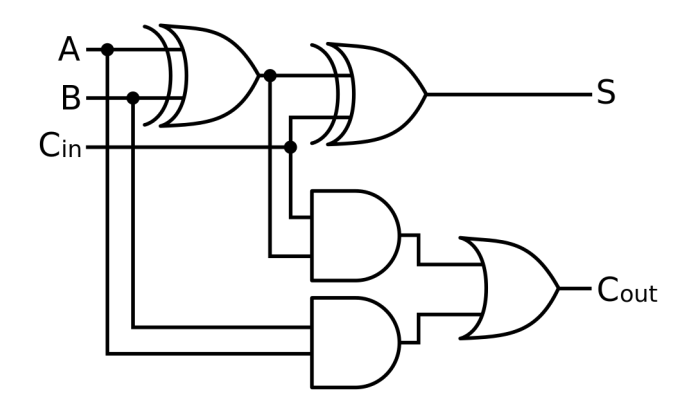

Figure 1: Digital Logic for a Full Adder https://commons.wikimedia.org/ wiki/File:Full-adder.svg

| Inputs |   |                            | Outputs                 |   |
|--------|---|----------------------------|-------------------------|---|
| Α      | в | $\mathbf{c}_{\mathrm{in}}$ | <b>c</b> <sub>out</sub> | s |
| 0      | 0 | 0                          | 0                       | 0 |
| 0      | 0 | 1                          | 0                       | 1 |
| 0      | 1 | 0                          | 0                       | 1 |
| 0      | 1 | 1                          | 1                       | 0 |
| 1      | 0 | 0                          | 0                       | 1 |
| 1      | 0 | 1                          | 1                       | 0 |
| 1      | 1 | 0                          | 1                       | 0 |
| 1      | 1 | 1                          | 1                       | 1 |

Figure 2: Truth Table for a Full Adder https://en.wikipedia.org/wiki/Adder\_(electronics)

#### 1.2 Test Your Full Adder

Test your full adder by instantiating the full adder module from your top level. Use 3 switches (2 for input bits and 1 for carry-in) for inputs to the module and 2 LEDs as outputs (sum and carry out). Make sure the switch positions and LEDs match your truth table before moving on.

# 2 Utilize Your Full Adder to Create a 4-bit Ripple Adder

#### 2.1 Create the 4 Bit Adder Module

In this section, you will use the full adder module you created to create a 4-bit ripple carry adder. Create another module where the inputs are A[3:0], B[3:0], and C0. The outputs are S[3:0] and C4. You can see how these would be utilized for a four-bit adder in Figure 3. The essential goal here is to add two 4-bit numbers (A[3:0] and B[3:0]) to create a 5-bit result (S[3:0] and C4). If you think about it, taking the maximum value 4-bit can represent and sum it (1111+1111) this gives 11110, so the sum of any 2, 4-bit values can be represented by 5 bits. The remaining 0 would be a 1 with a carry-in value.

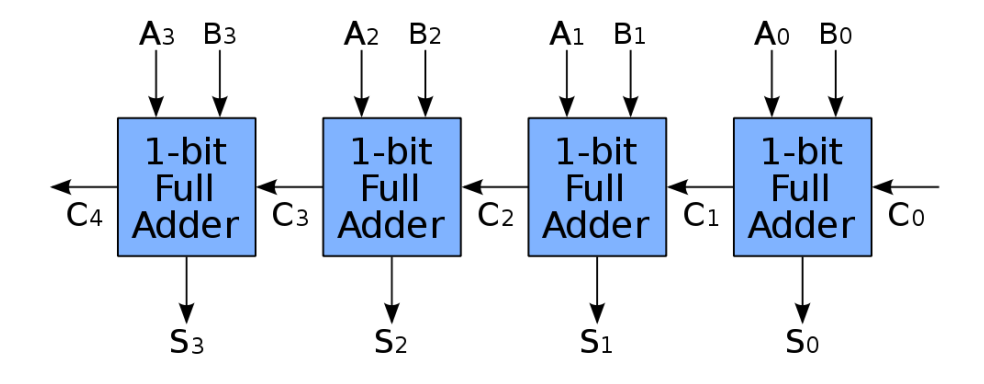

Figure 3: Using Full Adders for a Ripple Carry Adder https: //upload.wikimedia.org/wikipedia/commons/thumb/5/5d/4-bit\_ripple\_ carry\_adder.svg/1000px-4-bit\_ripple\_carry\_adder.svg.png

Inside the module, instantiate your full adder 4 times, using the form in Figure 3 for passing values from one adder to the next. Remember that you will need to use unique values names for each module instantiation.

You will notice in passing the values to the full adders that you are missing something. If you look at Figure 3, you will see that you have created A[3:0], B[3:0], S[3:0], C0, and C4. What you are missing is C1, C2, and C3. Essentially you will need to create temporary variables to hold those values as outputs from the full adder instantiations to pass to the next instantiation. That is where you need to create a "wire" you would have seen it in the code last week, but this week you will need to create it yourself. A wire in System Verilog works how a wire would work in traditional digital electronics. You can use it to tie an output to an input. You can create a wire in your System Verilog 4-bit adder module using "wire [2:0] carries" where carries[0] would be C1, carries[1] would be C2, and carries[2] would be C3. You create this inside the module, not in the header.

#### 2.2 Test Your 4 Bit Adder

In your top level, instantiate your 4-bit adder. You should use SW[0] as the carry-in, SW[4:1] as A, SW[8:5] as B, LEDG[3:0] as S, and LEDG[4] as carry-out. Test it out and show the TA that the 5 LEDs (LEDG[4:0]) represent the sum of the 4-bit values A and B, as well as the carry-in.